## PeopleSoft New Enrollment Interface Documentation

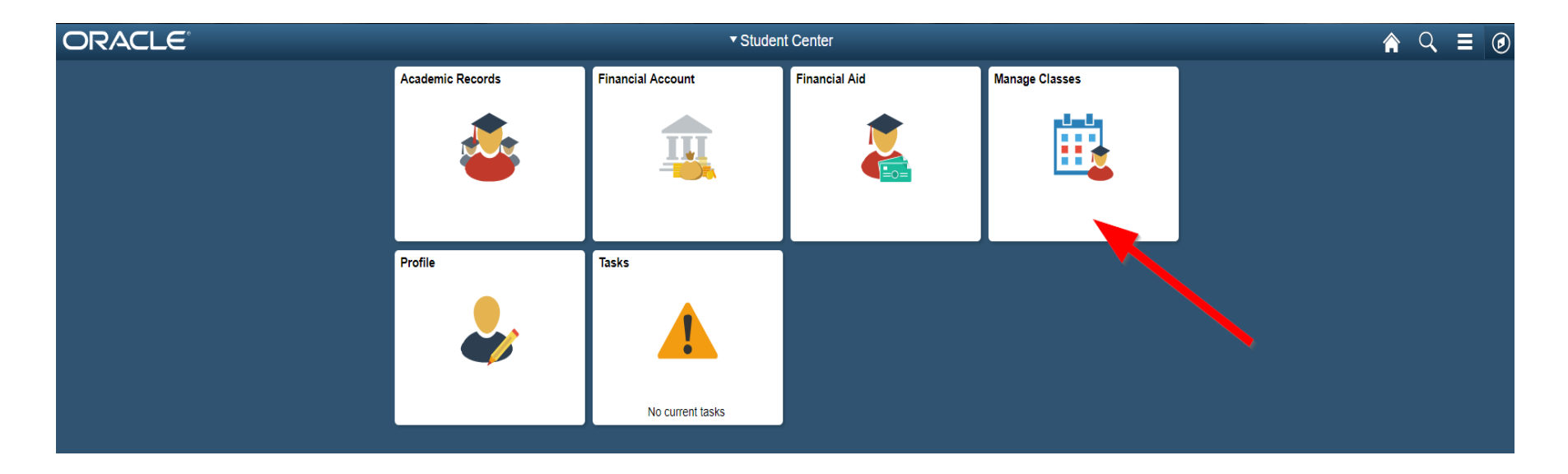

The **new way** to manage your class enrollment is now available on PeopleSoft via the "Manage Classes" tile.

With this tile, you can view your current classes, search classes and enroll, drop classes, and browse the course catalog.

## Navigation to Tile:

• Go to mycampus.cgu.edu and click the SIGN IN button

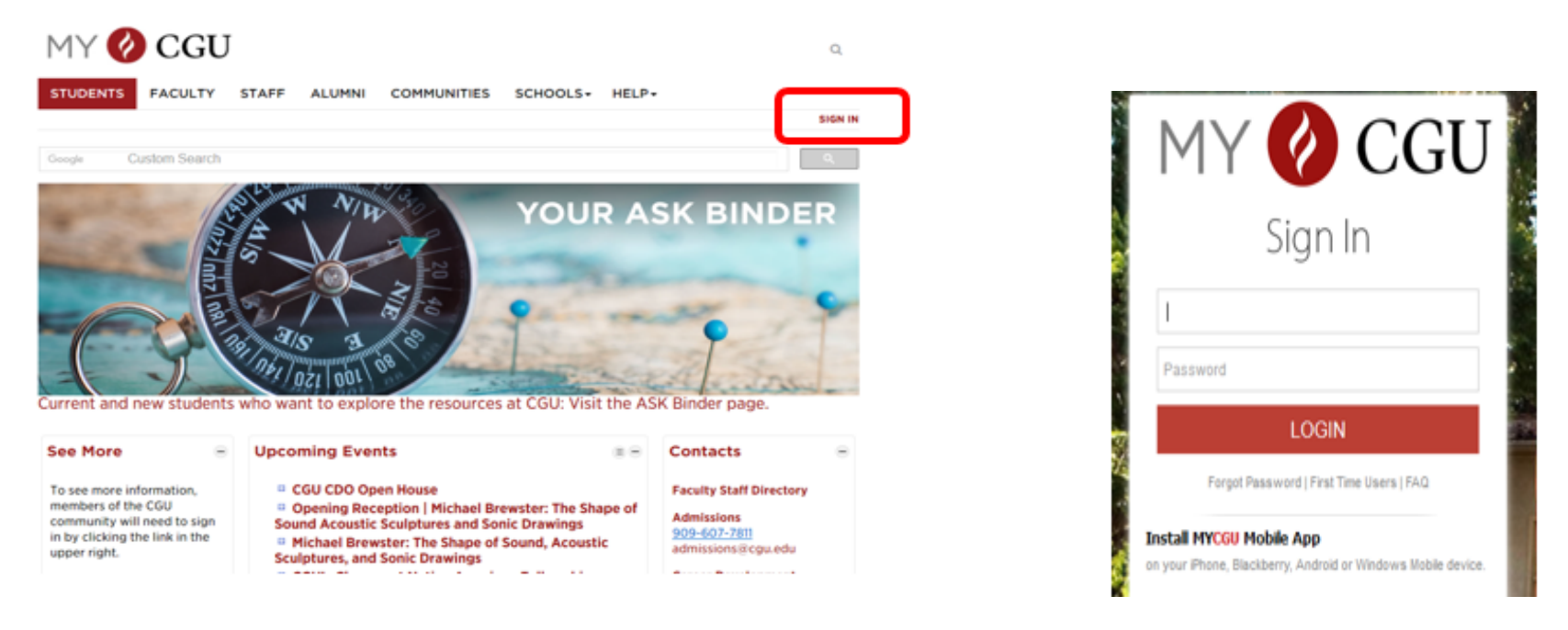

If you know your login information, enter it in the appropriate fields If you don't know your login information, contact helpdesk@cgu.edu or call (909) 621-8174 (on campus dial x18174).

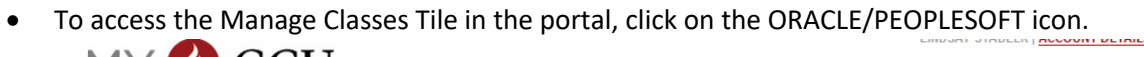

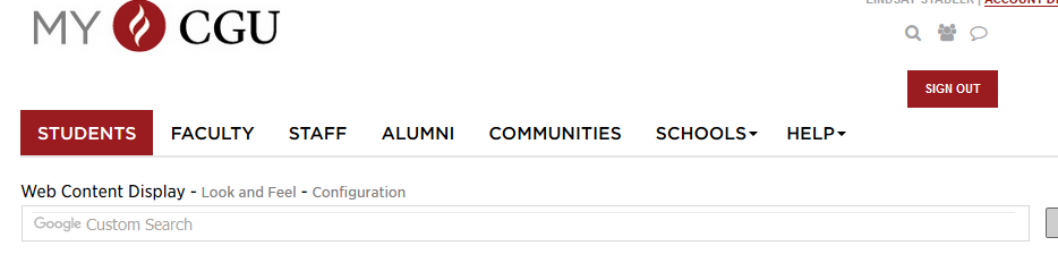

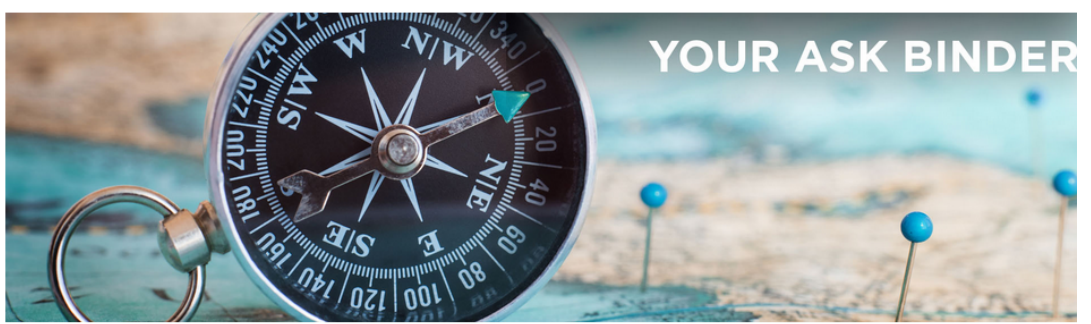

Current and new students who want to explore the resources at CGU: Visit the ASK Binder page.

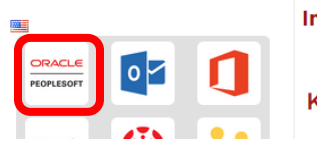

1

Information To Know

Key Dates

Contacts

-

Faculty Staff Directory

Admissions

| ORACLE                                                                                  | RACLE <sup>®</sup> • Student Center |                           |                         |                      |          |  |  |
|-----------------------------------------------------------------------------------------|-------------------------------------|---------------------------|-------------------------|----------------------|----------|--|--|
|                                                                                         | Academic Records                    | Financial Account         | Financial Aid           | Manage Classes       |          |  |  |
|                                                                                         | Profile                             | Tasks<br>No current tasks |                         |                      |          |  |  |
| Student Center                                                                          |                                     | View My C                 | lasses                  |                      | ♠ <<>> ≡ |  |  |
| 2018 Fall<br>Graduate                                                                   |                                     |                           |                         |                      |          |  |  |
| 💳 View My Classes                                                                       | By C                                | lass                      |                         | By Date              |          |  |  |
| Class Search and Enroll <ul> <li>Drop Classes</li> <li>Browse Course Catalog</li> </ul> |                                     | Show Enrolled Classes     | Show Waitlisted Classes | Show Dropped Classes |          |  |  |

1. Once you've clicked the "Manage Classes" tile, you can click on "Class Search and Enroll".

| <ul> <li>Student Center</li> </ul> | Select a Value                | â | Q | ٢ |
|------------------------------------|-------------------------------|---|---|---|
| i View My Classes                  | Terms prior to 2018 Summer    |   |   | ~ |
| Q Class Search and Enroll          | Terms on or after 2018 Summer |   |   | ^ |
| E Drop Classes                     | 2018 Summer                   |   |   |   |
| Desures Course Catalan             | 2018 Fall                     |   |   |   |
| Browse Course Catalog              |                               |   |   |   |
|                                    |                               |   |   |   |
|                                    |                               |   |   |   |
|                                    |                               |   |   |   |
|                                    |                               |   |   |   |
|                                    |                               |   |   |   |

2. Select the enrollment term you need to enroll into. If the registration period has already opened and you do not see the term you want, contact your department.

| < Student Center        | Class Search and Enroll                          | ^ ⊂ ≡ ⊘ |
|-------------------------|--------------------------------------------------|---------|
| 2018 Fall Change        |                                                  |         |
| View My Classes         | Search For Classes 0                             |         |
| Class Search and Enroll | Enter keyword e.g. course, subject, class, topic | »       |
|                         | Additional ways to search                        |         |
| Drop Classes            | ▶ Favorites                                      |         |
| Browse Course Catalog   | ▶ Recently Viewed                                |         |
|                         |                                                  |         |
|                         |                                                  |         |
|                         |                                                  |         |

2. Enter keyword in the "Search for Classes" field.

| Class Search                     | Course Information           |            |                          |    |       |                         |                               | <b>ନ</b> ପ୍ | ≡ ⊘        |              |               |              |
|----------------------------------|------------------------------|------------|--------------------------|----|-------|-------------------------|-------------------------------|-------------|------------|--------------|---------------|--------------|
| 2018 Fall                        |                              |            |                          |    |       |                         |                               |             |            |              |               |              |
| i View My Classes                | MGT 512                      |            |                          |    |       |                         |                               |             |            |              |               |              |
| <b>Q</b> Class Search and Enroll | Corporate Fi                 | nance      |                          |    |       |                         |                               |             |            |              |               |              |
| Drop Classes                     | Course I                     | nformation |                          |    |       |                         |                               |             |            |              |               |              |
| Erowse Course Catalog            | ▼ Class Se<br>Select a class | election   |                          |    |       |                         |                               |             |            |              | Selected Filt | ers 1 option |
|                                  | Option                       | Status     | Session                  |    | Class | Meeting Dates           | Days and Times                | Room        | Instructor | Seats        |               |              |
|                                  | 1                            | Open       | Regular Academic Session | J. | 1104  | 09/04/2018 - 12/22/2018 | Wednesday<br>7:00PM to 9:50PM | Burkle 26   | Jay Prag   | Open Seats 9 | of 20         | >            |
|                                  |                              |            |                          |    |       |                         |                               |             |            |              |               |              |

3. Click on the course you'd like to add to your schedule. Once you've clicked on the course, you'll be led through the final action steps of the enrollment process.

| × Exit                                                        | Class Search and Enroll Next > = |                                         |                         |                            |                    |  |  |
|---------------------------------------------------------------|----------------------------------|-----------------------------------------|-------------------------|----------------------------|--------------------|--|--|
| <b>2018 Fall</b><br>Graduate<br>Claremont Graduate University |                                  |                                         |                         |                            |                    |  |  |
| 1 Review Class Selection<br>Complete                          | Step 1 o                         | f 3: Review Class Selection             |                         |                            |                    |  |  |
| 2 Review Class Preferences<br>In Progress                     | MGT 512<br>Option Statu          | elected<br>Corporate Finance<br>JS Open |                         |                            |                    |  |  |
| 3 Review and Submit<br>Not Started                            | Class                            | Session                                 | Meeting Dates           | Days and Times             | Seats              |  |  |
|                                                               | 1104                             | Regular Academic Session                | 09/04/2018 - 12/22/2018 | Wednesday 7:00PM to 9:50PM | Open Seats 9 of 20 |  |  |
|                                                               |                                  |                                         |                         |                            |                    |  |  |
|                                                               |                                  |                                         |                         |                            |                    |  |  |
|                                                               |                                  |                                         |                         |                            |                    |  |  |

5a. Review Class Selection

| × Exit                                                 |                                                      | Class Search and Enroll | < Previous 🗮 |
|--------------------------------------------------------|------------------------------------------------------|-------------------------|--------------|
| 2018 Fall<br>Graduate<br>Claremont Graduate University |                                                      |                         |              |
| 1 Review Class Selection<br>Complete                   | Step 2 of 3: Review Class Preferences                |                         | Accept       |
| 2 Review Class Preferences<br>In Progress              | MGT 512 Corporate Finance<br>1104 - Open             |                         |              |
| 3 Review and Submit<br>Not Started                     | Add to waitlist if class is full?  Permission Number | No                      |              |
|                                                        |                                                      |                         |              |

5b. **Review Class Preferences**- You can add yourself to the wait list if the class is full or you can use a permission code for the course on this page. Otherwise, you can proceed to the next step by clicking "Accept."

| × Exit                                                 | Class Search and Enroll                                     |                          |                         |                            |                    |  |  |
|--------------------------------------------------------|-------------------------------------------------------------|--------------------------|-------------------------|----------------------------|--------------------|--|--|
| 2018 Fall<br>Graduate<br>Claremont Graduate University |                                                             |                          |                         |                            |                    |  |  |
| 1 Review Class Selection<br>Complete                   | Step 3 of                                                   | f 3: Review and Submit   |                         |                            | Submit             |  |  |
| 2 Review Class Preferences<br>Complete                 | You have selected to enroll in<br>MGT 512 Corporate Finance |                          |                         |                            |                    |  |  |
| 3 Review and Submit                                    | Option Statu                                                | <b>0</b>                 |                         |                            |                    |  |  |
| Visited                                                | Class                                                       | Session                  | Meeting Dates           | Days and Times             | Seats              |  |  |
|                                                        | 1104                                                        | Regular Academic Session | 09/04/2018 - 12/22/2018 | Wednesday 7:00PM to 9:50PM | Open Seats 9 of 20 |  |  |
|                                                        | ✓ Class Preferences                                         |                          |                         |                            |                    |  |  |
|                                                        | Add to wa                                                   | itlist if class is full? | No                      |                            |                    |  |  |

5c. Review and Submit your course enrollment.

## NOTE: You are not registered until you click the "Submit" button!

The "Drop Classes" link will take you through a similar process.

Questions? If you have any questions, contact your department or the Registrar's Office at <u>student.records@cgu.edu</u> or (909) 621-8285 (x18285).